# **CXBOX Hub**

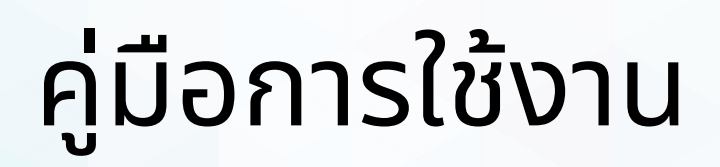

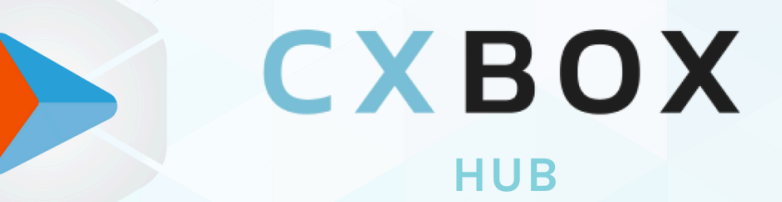

All-in-one application for better customer service

www.cxbox.io <u>Developed by Demeter ICT</u>

# **Table of Contents**

| <ul> <li>ແuະນຳ CXBOX Hub</li> </ul>                  | <br>3  |
|------------------------------------------------------|--------|
| <ul> <li>การเชื่อมต่อ CXBOX Hub</li> </ul>           | <br>3  |
| <ul> <li>การเชื่อมต่อ Messaging Channel</li> </ul>   | <br>8  |
| Switchboard                                          | <br>9  |
| Chat                                                 | <br>10 |
| • รายชื่อ User                                       | <br>12 |
| <ul> <li>การนำเข้าข้อมูล (Import) Users</li> </ul>   | <br>12 |
| <ul> <li>การสร้าง Segmentation</li> </ul>            | <br>14 |
| <ul> <li>การสร้าง Campaign</li> </ul>                | <br>18 |
| • Report                                             | <br>19 |
| Templates                                            | <br>21 |
| <ul> <li>การสร้าง WhatsApp Template</li> </ul>       | <br>21 |
| <ul> <li>การสร้างและใช้งาน Message Format</li> </ul> | <br>22 |
| • คำถามที่พบบ่อย (FAQ)                               | <br>23 |
| Best Practices & Tips                                | <br>23 |
| • อภิธานศัพท์ (Glossary)                             | <br>23 |
| • ผลิตภัณฑ์ CXBOX                                    | <br>24 |

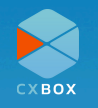

## Introduction

CXBOX Hub พัฒนาโดย บริษัท Demeter ICT เพื่อเพิ่มความสามารถของ Sunshine Conversation ที่อยู่ในระบบของ Zendesk ช่วยให้การสื่อสารระหว่างธุรกิจของท่านและลูกค้าจาก หลากหลายช่องทางสะดวกสบาย เพิ่มโอกาสการสร้างผลกำไร

้คู่มือฉบับนี้จะอธิบายแต่ละขั้นตอนในการตั้งค่า และการใช้งานฟีเจอร์หลักๆ ของ CXBOX Hub เพื่อให้ มั่นใจได้ว่าจะเกิดประโยชน์สูงสุดแก่ผู้ใช้งาน

# การเชื่อมต่อ CXBOX Hub

**สิ่งสำคัญ:** ในการใช้งาน CXBOX Hub ต้องใช้ Sunshine Conversations ในการเชื่อมต่อกับ Zendesk ถ้า <u>Zendesk plan</u> ของท่านไม่มี Sunshine Conversations (มีเฉพาะใน Zendesk '<u>Suite Professional</u>' และ '<u>Suite Enterprise</u>' plans) ถ้า Zendesk ของท่านไม่มี Sunshine Conversation จะไม่สามารถใช้งาน CXBOX Hub ได้ ดังนั้นก่อนการใช้งานควรตรวจสอบ Zendesk plan ของท่านก่อน

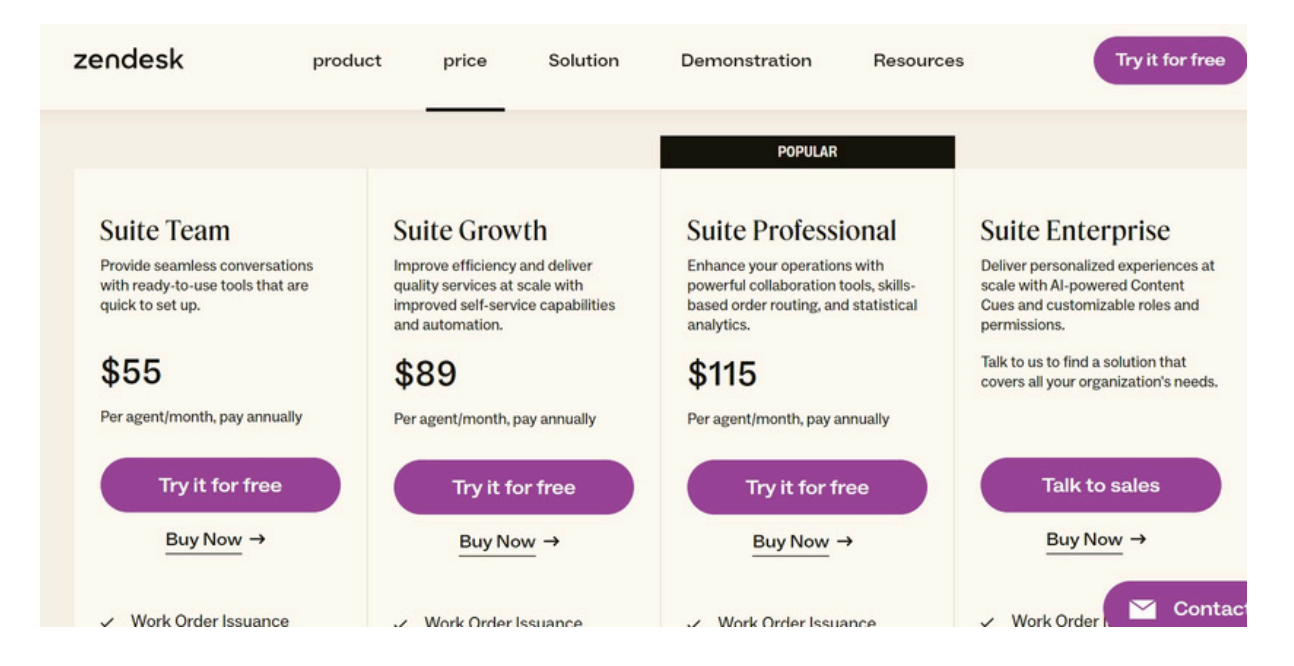

เฉพาะ "Suite Professional" และ "Suite Enterprise" ที่สามารถใช้งาน Sunshine Conversations ได้

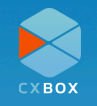

้ในการใช้งาน CXBOX Hub เริ่มจากการสร้างบัญชี CXBOX Hub ได<u>้ที่นี่</u> ท่านจะได้รับ email เพื่อ ยืนยันการสมัคร จากนั้นท่านสามารถเข้าสู่ระบบ CXBOX Hub เพื่อใช้งาน Dashboard

|                   | CXBOX                                           |
|-------------------|-------------------------------------------------|
|                   | Login to CXBOX Platform                         |
|                   | Email                                           |
|                   | Email                                           |
| MAKE CUSTOMER     | Password                                        |
| EXPERIENCE SIMPLE | Password                                        |
| W WW.CXBOX.COM    | Sign In                                         |
|                   | Forgot Password?                                |
|                   | You don't have a CXBOX account? Sign Up         |
|                   | × Hi. Need any help?                            |
| 9<br>1011         | Copyright & 2024 CXBOX   Powered by DEMETER ICT |

เมื่อเข้าสู่ Dashboard ระบบจะนำท่านเข้าสู่ขั้นตอนแรก Onboarding ท่านสามารถเลือก plan ที่ เหมาะสมกับท่าน ตามที่ปรากฏในภาพด้านล่าง

|              |                                |                                    |                                | Welcome demo@cxbox.io   Logout |
|--------------|--------------------------------|------------------------------------|--------------------------------|--------------------------------|
|              | 1<br>Choose                    | Onboarding Process 2 3 Setup Setup | 4<br>Review Summary            |                                |
| DASHBOARD    |                                | Junium Summunit 20038              |                                |                                |
| G снат       |                                | CXBOX HUB PLANS                    |                                |                                |
| Q USERS      | Economy                        | Standard                           | Professional                   |                                |
| SEGMENTATION | start                          | start                              | start                          |                                |
| CAMPAIGN     | \$119                          | \$239                              | \$479                          |                                |
| REPORT       | Per month, billed<br>monthly   | Per month, billed<br>monthly       | Per month, billed<br>monthly   |                                |
| E TEMPLATE   | ⊘ 2,500 message limit          | S,000 message limit                | 3 10,000 message smit          |                                |
|              | (Real-time updated)            | (Real-time updated)                | (Real-time updated)            |                                |
|              | G Broadcast functions          | S Broadcast functions              | G Broadcast functions          |                                |
|              | Broadcast Analytical<br>Report | Broadcast Analytical<br>Report     | Broadcast Analytical<br>Report |                                |
|              | Subscribe                      | Subscribe                          | Subscribe                      |                                |
|              |                                |                                    |                                |                                |
|              |                                |                                    |                                | -                              |
|              | Subscription                   | Plans                              |                                |                                |

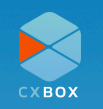

หลังจากที่ทำการ Subscribe เรียบร้อยแล้ว เข้าสู่ขั้นตอนการเชื่อมต่อ Sunshine Conversation API

|                | Onboarding Process                                                                   |
|----------------|--------------------------------------------------------------------------------------|
| DASHBOARD      | Choose Setup Setup Review Summary Subscription Plan Sunshine Conversation Zendesk    |
| С снат         | (1/2) Sunshine Conversation Setup                                                    |
| Q USERS        |                                                                                      |
| SEGMENTATION   |                                                                                      |
| CAMPAIGN       | Conversation API<br>App ID                                                           |
| REPORT         | Sunshine         Sunshine Conversation Key ID e.g. app_abcdef{         Instruction   |
| E TEMPLATE     | Sunshine Conversation API Sunshine Conversation API Secret e.g. Ab0DEFGF Instruction |
| ξġi settings → | Back Test Connectivity                                                               |

เชื่อมต่อ Sunshine Conversation

สำหรับ API key สามารถคัดลอกได้จาก Zendesk โดยเข้ามาที่ Zendesk admin center เลือกเมนู **Apps and integrations** สร้าง Conversation API Key โดยคลิกที่ปุ่ม **Create API key** กำหนดชื่อ (เช่น CXBOX Hub) สำหรับ Key ID ที่ได้มาเพื่อความปลอดภัยไม่ควรเผยแพร่

จากนั้นคัดลอก App ID, key ID และ secret key มาใส่ใน CXBOX Hub Dashboard

| <ul> <li>♠</li> <li>●</li> <li>●</li></ul> | Home<br>Recently viewed | ~ | Conversations API<br>Create access credentials to auther<br>can create up to 10 unique keys. Le | Create<br>arrn about Conversations APIs. You | a API key                     |   |
|----------------------------------------------------------------------------------------------------|-------------------------|---|-------------------------------------------------------------------------------------------------|----------------------------------------------|-------------------------------|---|
|                                                                                                    | Apps and                |   | Name                                                                                            | Key ID                                       | Date created                  |   |
| =+                                                                                                    | integrations            | ^ | CXBOX Hub                                                                                       | app_660++++++++++++++++++++++++++++++++++    | March 28, 2024 at 10:47:24 PM | : |
|                                                                                                    | Integrations            |   |                                                                                                 |                                              |                               |   |
|                                                                                                    | Conversations           |   |                                                                                                 |                                              |                               |   |
|                                                                                                    | Logs                    |   |                                                                                                 |                                              |                               |   |
|                                                                                                    | APIs<br>Zendesk API     |   |                                                                                                 |                                              |                               |   |
|                                                                                                    | Conversations API       |   |                                                                                                 |                                              |                               |   |

สร้าง conversations API Key ใน Zendesk

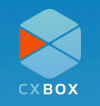

|                | Welcome dema@cxboxia   Logout                                         |
|----------------|-----------------------------------------------------------------------|
|                | Onboarding Process Connect to Sunshine ×<br>Conversation Successfully |
|                | 1 2 3 4                                                               |
| DASHBOARD      | Choose Setup Setup Setup Review Summary Zendesk Review Summary        |
| 🖓 снат         | (2/2) Switchboard Setup<br>These can be changed later                 |
| Q USERS        | Cultableand                                                           |
| 2 SEGMENTATION | Design your on boarding flow before using CXBOX BROADCAST Manager     |
| CAMPAIGN       |                                                                       |
| REPORT         | Back                                                                  |
| E TEMPLATE     |                                                                       |
| SETTINGS ,     |                                                                       |
|                |                                                                       |
|                |                                                                       |
|                |                                                                       |

เมื่อทดสอบการเชื่อมต่อผ่าน จะมีแจ้งเตือนดังภาพ

จากนั้นท่านสามารถกำหนด Keyword สำหรับการทำงานของ Switchboard (อธิบายเพิ่มเติมในหน้า 9) หรือข้ามขั้นตอนนี้และทำการแก้ใน Setting ภายหลังได้

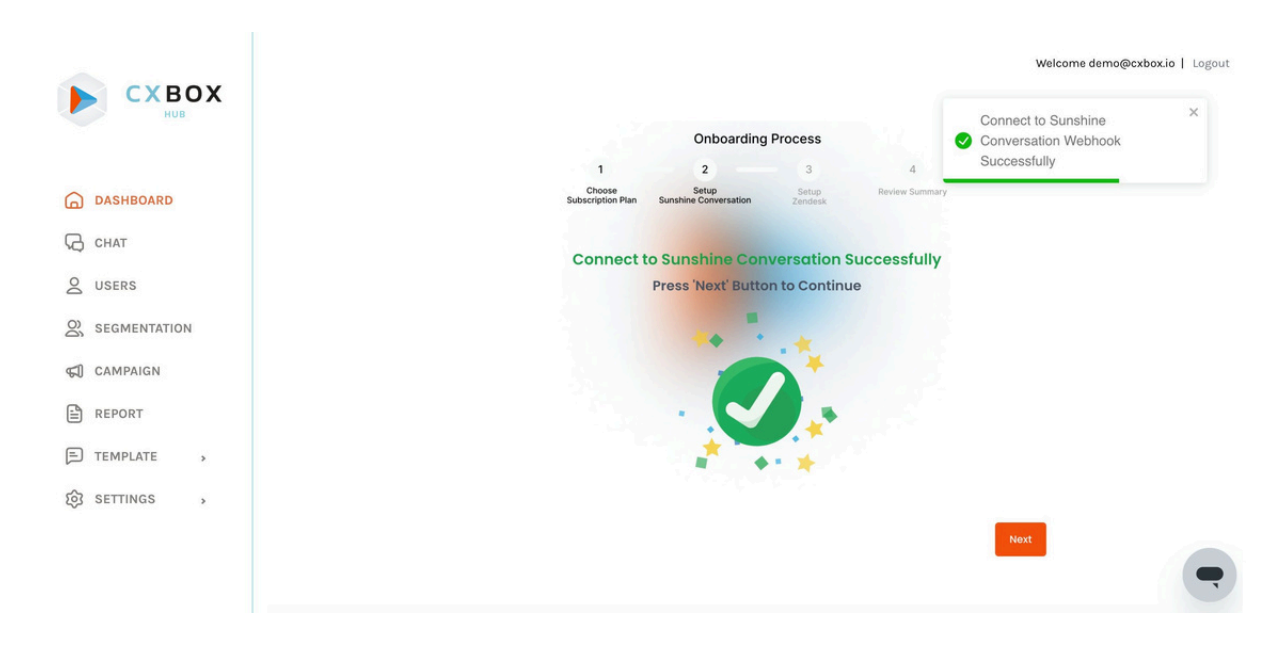

เชื่อมต่อ Sunshine Conversation สำเร็จ

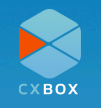

ขั้นตอนต่อมา คือการเชื่อมต่อ Zendesk โดยท่านต้องทำการ Add API token ใน Zendesk API จากนั้นคัดลอก API Token

| A Home                        | Zendesk API                                                                                                    |
|-------------------------------|----------------------------------------------------------------------------------------------------|
| Recently viewed ~             |                                                                                                    |
| Q Search Admin Center         | Settings OAuth Clients Activity Target Failures                                                                                                    |
| Apps and integrations         | Token access ①<br>We recommend that you use API tokens to keep your agents' passwords safe. When authenticating with tokens, add / token to the end of your Enabled username. |
| Integrations                  |                                                                                                    |
| Conversations<br>integrations | Active API tokens (5) Add API token                                                                                                    |
| Logs                          | CXBOX Hub Last used 19 minutes ago                                                                                                    |
| APIs                          |                                                                                                    |
| Zendesk API                   |                                                                                                    |
| Conversations API             |                                                                                                    |

สร้าง Zendesk API Key ใน Zendesk

ใส่ API Token ใน CXBOX Hub Dashboard เมื่อ Save เรียบร้อยแล้ว เมื่อเชื่อมต่อสำเร็จเป็นอัน เสร็จสิ้นขั้นตอนการ Onboarding

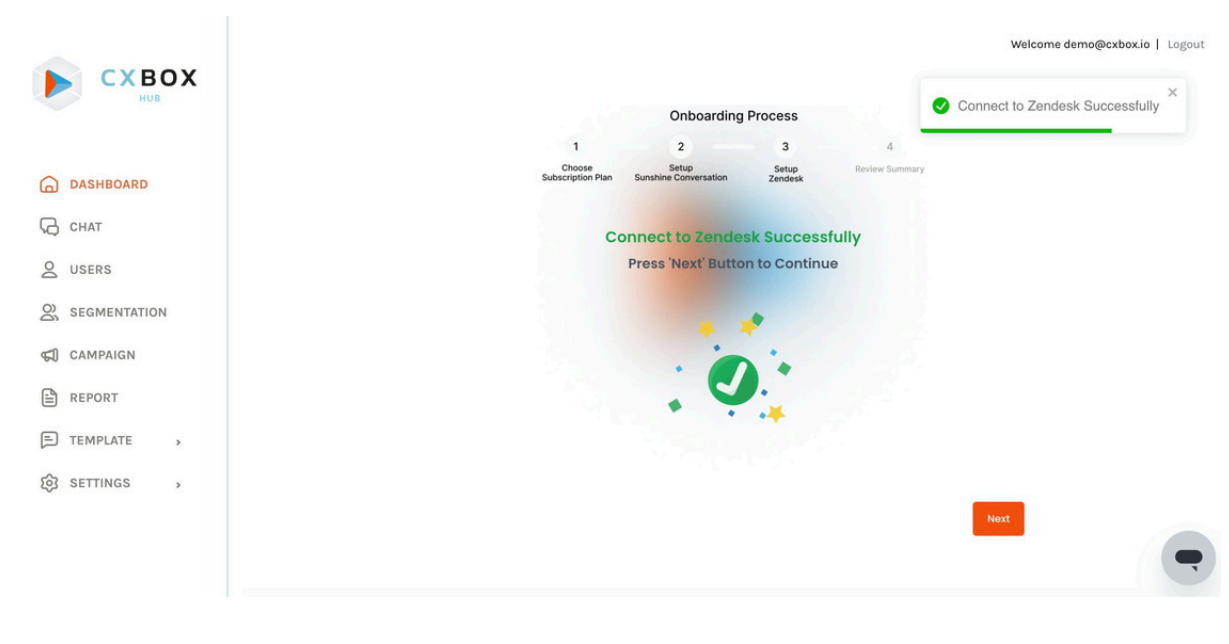

เชื่อมต่อ Zendesk สำเร็จ

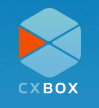

# การเชื่อมต่อ Messaging Channel

ในการเชื่อมต่อ Social media ช่องทางต่างๆ เข้ากับ CXBOX Hub สามารถทำการเชื่อมต่อบน Zendesk ของท่านได้เลย

| A             | Home               |     |                                                         |                                          |        |                           |
|---------------|--------------------|-----|---------------------------------------------------------|------------------------------------------|--------|---------------------------|
| 0             | Recently viewed    | ~   | Messaging<br>Embed messaging in your website and apps a | and integrate popular social channels to | Manag  | ge settings Add channel ^ |
| 0             |                    |     | streamline support for customers and agents.            | i.                                       |        | Facebook Messenger        |
| Q             |                    |     |                                                         |                                          |        | WhatsApp                  |
| 用             | Account            | ~ 1 |                                                         |                                          |        | Instagram Direct          |
|               |                    | - 1 | Name                                                    | Channel                                  | Status | Android                   |
|               | People             | × I |                                                         |                                          |        | o ios                     |
| $\rightarrow$ | Channels           | ~   | Daily Needs FB Page                                     | Facebook Messenger                       | Active | 0.00                      |
| -             |                    |     |                                                         |                                          |        | Onity                     |
|               | Messaging and soci | al  | •                                                       |                                          |        |                           |
|               | Messaging and soci |     | CXBOX DEMO - Line OA                                    | LINE                                     | Active | Slack                     |
|               | Text               | - 1 |                                                         |                                          |        | X Corp Direct Message     |
|               | Facebook Pages     | - 1 | O Dmit Test                                             | Web Widget                               | Active | S WeChat                  |
|               | X Corp accounts    |     |                                                         |                                          |        |                           |
|               |                    |     |                                                         |                                          |        |                           |
|               | Talk and email     |     |                                                         |                                          |        |                           |

เชื่อมต่อ social media ในเมนู Messaging

ถ้าหากมีการเชื่อมต่อผ่าน Zendesk แล้ว แต่ไม่ปรากฏช่องทางนั้นๆ บน CXBOX Hub ท่านสามารถ เข้ามาที่ "Setting" ของ CXBOX Hub เลือก "Account" เลื่อนหา "Messaging Channel" แล้ว ทำการคลิกปุ่ม "Sync Channel" เพื่ออัพเดตการเชื่อมต่อบน CXBOX Hub อีกครั้ง

การเชื่อมต่อ Line นอกจากจะเชื่อมต่อผ่าน Sunshine Conversation แล้ว ท่านยังสามารถเชื่อมต่อ ผ่าน Line API ได้อีกทางหนึ่ง โดยคลิกที่ปุ่ม "Setup" ของ Line OA นั้นๆ แล้วจะปรากฏขั้นตอนการ เชื่อมต่อ สามารถทำตามขั้นตอนดังกล่าว เป็นการเสร็จสิ้นการเชื่อมต่อ

| CHANNEL NAME     CHANNEL TYPE     STATUS     SETTING       Dmit Test     web     Ready     -       Daily Needs FB Page     messenger     Ready     -       CXB0X DEMO - Line OA     line     Not Ready     Setup | CHANNEL NAME     CHANNEL TYPE     STATUS     SETTING       Dmit Test     web     Ready     -       Daily Needs FB Page     messenger     Ready     -       CXBOX DEMO - Line OA     line     Not Ready     Setup | N . | Messaging Channel    |              |           | Sync Cha |
|----------------------------------------------------------------------------------------------------|----------------------------------------------------------------------------------------------------|-----|----------------------|--------------|-----------|----------|
| CHANNEL NAME CHANNEL TYPE STATUS SETTING Dmit Test web Ready - Daily Needs FB Page messenger Ready - CXBOX DEMO - Line OA line Not Ready Setup                                                                   | CHANNEL NAME     CHANNEL TYPE     STATUS     SETTING       Dmit Test     web     Ready     -       Daily Needs FB Page     messenger     Ready     -       CXBOX DEMO - Line OA     line     Not Ready     Setup |     |                      |              |           |          |
| Dmilt Test web Ready - Daily Needs FB Page messenger Ready - CXBOX DEMO - Line OA line Not Ready Setup                                                                                                    | Dmit Test     web     Ready     -       Daily Needs FB Page     messenger     Ready     -       CXB0X DEMO - Line OA     line     Not Ready     Setup                                                            |     | CHANNEL NAME         | CHANNEL TYPE | STATUS    | SETTING  |
| Daily Needs FB Page messenger Ready -                                                                                                    | Daily Needs FB Page     messenger     Ready     -       CXB0X DEMO - Line OA     line     Not Ready     Setup                                                                                                    |     | Dmit Test            | web          | Ready     |          |
| CXBOX DEMO - Line OA line Not Ready Setup                                                                                                    | CXBOX DEMO - Line OA line Not Ready Setup                                                                                                    |     | Daily Needs FB Page  | messenger    | Ready     | ×        |
|                                                                                                    |                                                                                                    |     | CXBOX DEMO - Line OA | line         | Not Ready | Setup    |

การตั้งค่า Messaging channel

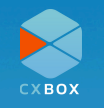

### Switchboard

ฟังก์ชัน Switchboard นี้ทำให้ท่านสามารถส่งต่อบทสนทนาไปยังระบบ Chat หรือ Chat Bot อื่นๆ ด้วยการกำหนด Keyword เพื่อให้ท่านมอบประสบการณ์สนทนาที่ Seamlessly ให้แก่ลูกค้า

|    | СХВОХ        | cxboxtester@gmail.com   Logout                                                                                                    |
|----|--------------|----------------------------------------------------------------------------------------------------|
|    | HUB          | Design Platform Workflow                                                                                                    |
| 6  | DASHBOARD    |                                                                                                    |
| Ø  | CHAT         | Condition: When agent type a keyword on Zendesk, the particular conversation will be transferred to the third<br>platform (E.g. type "salesforce" on Zendesk, the conversation will be transferred to Sa esforce) |
| Ø  | USERS        | zd-agentWorkspace<br>(zd:agentWorkspace)                                                                                                    |
| 00 | SEGMENTATION | Let me transfer back to support team X                                                                                                    |
| Ş  | CAMPAIGN     | Fill the keyword Let me transfer back to support team.                                                                                                    |
|    | REPORT       | zd-answerPat                                                                                                    |
| F  | TEMPLATE >   | (zd:answerBot)                                                                                                    |
| ŝ  | SETTINGS 🗸   | Bot will help you to answer. X         Add           Fill the<br>keyword         Bet will help you to answer.         Add                                                                                         |
|    | SUBSCRIPTION |                                                                                                    |
|    | ACCOUNT      | cxbox-broadcast-switchboard                                                                                                    |
|    | SWITCHBOARD  | Let me transfer to marketing team. X                                                                                                    |
|    |              | Fill the keyword When agent type this keyword on Zendesk, the particular conversation will be transferred to the third platfor Keyword                                                                            |

Keywords ต่างๆ ในฟังก์ชัน Switchboard

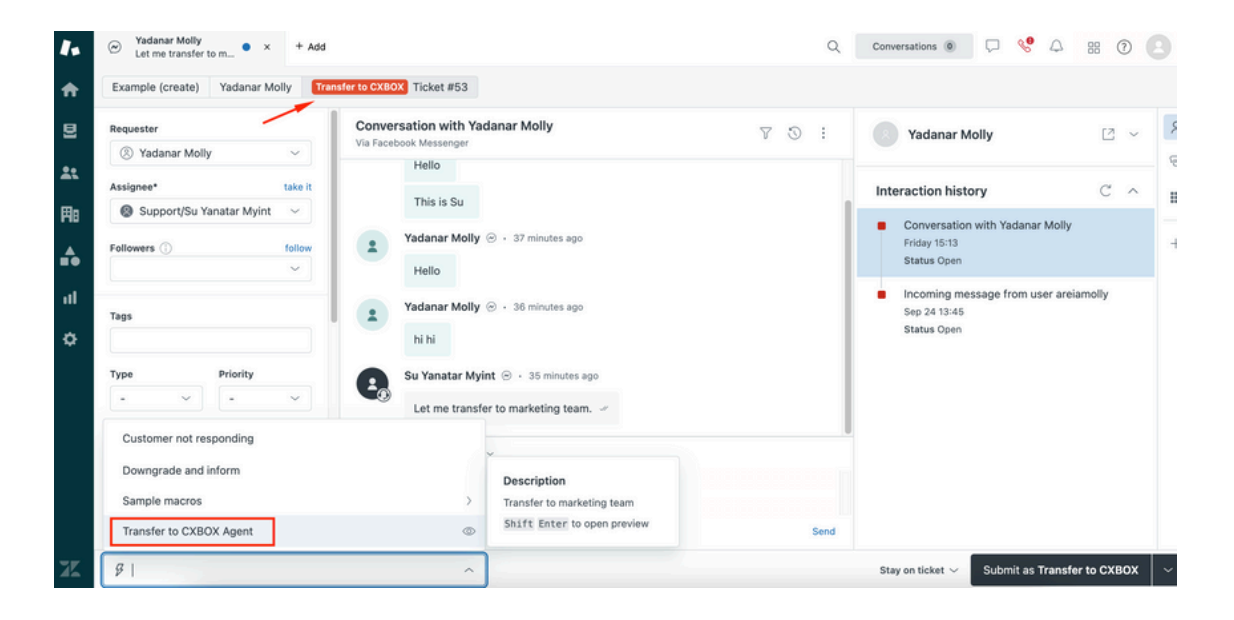

กำหนด Macro เพื่อความสะดวกในการใช้งาน Keyword

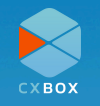

### Chat

CXBOX Hub ยังมีระบบแชทที่สามารถเชื่อมต่อกับ Messenger Line และ WhatsApp เพื่อให้การ พูดคุยกับลูกค้ามีความต่อเนื่อง ลูกค้าไม่จำเป็นต้องทำการติดต่อผ่านบัญชีอื่น หรือรอการติดต่อกลับ เพื่อมอบประสบการณ์การให้บริการที่ดียิ่งขึ้น

#### หมายเหตุ:

- <u>Facebook Messenger</u> อนุญาตให้ตอบกลับลูกค้าภายใน 24 ชั่วโมง หลังจากนั้นข้อความจะไม่ ถูกส่งไปหาลูกค้า จะสามารถส่งข้อความได้อีกครั้ง เมื่อลูกค้าส่งข้อความกลับมา สามารถอ่านราย ละเอียดเพิ่มเติมได<u>้ที่นี่</u>
- การ Broadcast ข้อความไปยัง Facebook Messenger ต้องทำการส่งภายใน 24 ชั่วโมง นับตั้ง แต่ข้อความสุดท้ายที่ลูกค้าส่งมาในระบบ Chat
- ผู้ใช้งานสามารถใช้ฟังก์ชัน Switchboard ในการสลับไปมาระหว่าง Chat บน CXBOX Hub Zendesk หรือ Chatbot เพื่อการสนทนาที่ต่อเนื่อง

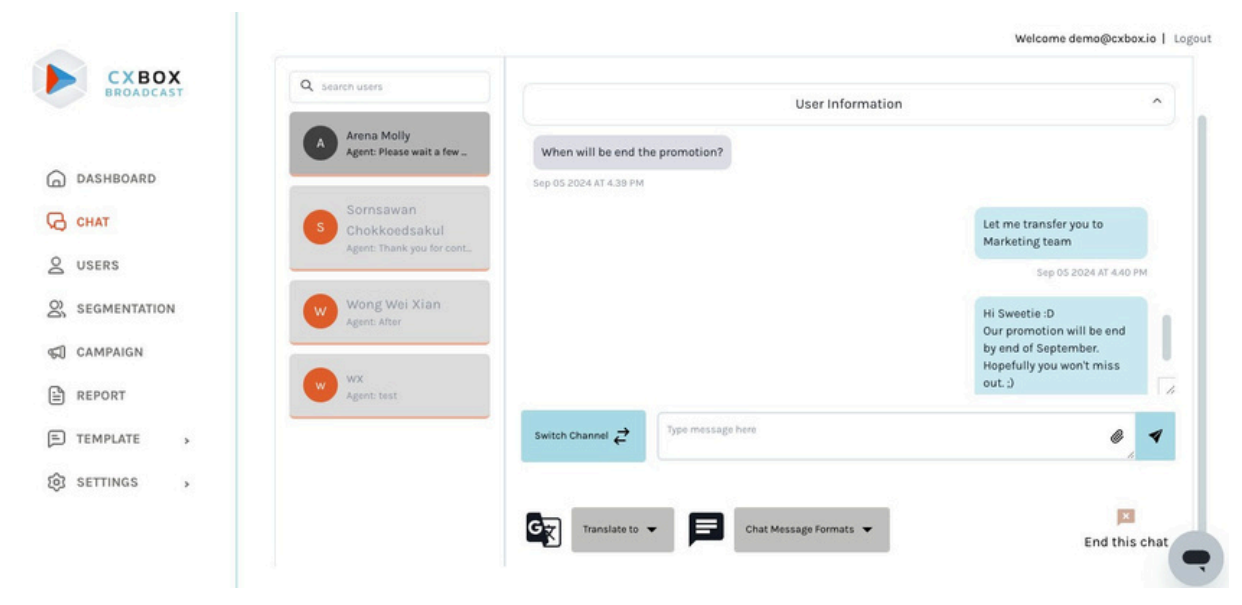

บทสนทนาผ่านระบบ Chat ของ CXBOX Hub

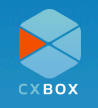

|            | CYBOX        |                           |                              | cxboxtester@gmail.com   Logout        |
|------------|--------------|---------------------------|------------------------------|---------------------------------------|
|            | нив          | Q Search users            | User Information             | ^                                     |
| G          | DASHBOARD    | Yadanar Molly<br>User: ok | hi hi                        |                                       |
| Ø          | CHAT         |                           | Oct 01 2024 AT 2.34 PM       |                                       |
| Do         | USERS        |                           |                              | Let me transfer to<br>marketing team. |
| <u>ĝ</u> o | SEGMENTATION |                           |                              | Oct 01 2024 AT 2.34 PM                |
| S.         | CAMPAIGN     |                           | OK<br>Oct 01 2024 AT 2.35 PM |                                       |
|            | REPORT       |                           | 3                            | 1                                     |
| F          | TEMPLATE >   |                           | Switch Channel               | @ 1                                   |
| ŝ          | SETTINGS >   |                           | 1 0                          |                                       |
|            |              |                           | Chat Message Formats 👻       | 4 💌<br>End this chat                  |
|            |              |                           |                              |                                       |

Feature ของ Chat บน CXBOX Hub

### Features หลัก:

- 1.รองรับการแปลข้อความหลากหลายภาษา เพื่อเป็นตัวช่วยในการสื่อสาร
- 2.ผู้ใช้งาน Zendesk อาจจะคุ้นเคยกับ Macro ที่เราสามารถกำหนดข้อความที่ใช้บ่อยไว้ล่วงหน้า CXBOX Hub เรามี Feature นี้เช่นกัน เรียกว่า "Chat Message Formats" ซึ่งสามารถกำหนด ข้อความได้ที่ Template จากนั้นเลือก Message Template
- 3.ผู้ใช้งานสามารถใช้งาน Switchboard ได้อย่างสะดวกด้วย "Switch Channel" ที่ทำให้ท่าน สามารถส่งต่อบทสนทนาไปยัง Chat อื่นๆ เช่น Zendesk Ticket หรือ Chat Bot เป็นต้น
- 4. เมื่อลูกค้าได้รับคำแนะนำเป็นที่น่าพอใจแล้ว ท่านสามารถปิดบทสนทนาด้วยปุ่ม "End this chat" จากนั้นบทสนทนาทั้งหมดจะถูก Sync ไปยัง Zendesk ticket พร้อมทั้งเปลี่ยน Ticket Status เป็น Solved

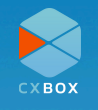

# รายชื่อ User

ลูกค้าทุกท่านที่ทักเข้ามาจากช่องทางต่างๆ ที่มีการเชื่อมต่อ Zendesk โดยรายชื่อทั้งหมดจะแสดงใน ส่วนของ "User" นอกจาก User ที่เข้ามาผ่านทาง Zendesk ผู้ใช้งาน CXBOX Hub ยังสามารถเพิ่ม User ผ่านทางไฟล์ CSV ได้อีกวิธี

| CXBOX           |             |                                      |                  |                    |                  |                 | Import User                 | iync Users From Zendi |
|-----------------|-------------|--------------------------------------|------------------|--------------------|------------------|-----------------|-----------------------------|-----------------------|
| ) DASHBOARD     | Q Search us | er name / email addres               | er by Channel 🗸  | Filter by Segment  | ✓ Recent D       | ate 🗸           | View: 10                    | ♥ Export              |
| 3 снат          | USER<br>ID  | NAME                                 | EMAIL            | CHANNELS           | BIRTH<br>DATE    | PHONE<br>NUMBER | WHATSAPP<br>PHONE<br>NUMBER | SURNAME               |
| USERS           |             |                                      |                  |                    |                  |                 |                             |                       |
| 2, segmentation | 478827      | Web User<br>66c7570bf5b8c6c9127b056c |                  | Dmit Test<br>(web) | ·                | 1.00            |                             |                       |
| CAMPAIGN        |             |                                      |                  |                    |                  |                 |                             |                       |
| REPORT          | 093f8f      | Web User<br>66c6eb04911aefb70818406d | 1.20             | Dmit Test<br>(web) | •                |                 |                             |                       |
| E) TEMPLATE     |             |                                      |                  |                    | Sat 30           |                 |                             |                       |
| SETTINGS        | cla86c      | User 1                               | user.l@email.com | 8                  | December<br>2000 | 66123456789     |                             | Sumame<br>1           |
|                 | 42407e      | Web User<br>66c47274855546c1d5939293 |                  | Dmit Test<br>(web) | ×                |                 | ×                           |                       |
|                 |             |                                      |                  |                    |                  |                 |                             |                       |

# การนำเข้าข้อมูล (Import) Users

การ Import User สามารถทำได้ 2 วิธี คือ การ Sync User มาจาก Zendesk โดยหลังจากการเชื่อม ต่อ Zendesk และ CXBOX Hub แล้ว รายชื่อจะถูก Sync เข้ามาอัตโนมัติ และอีกวิธีคือการเพิ่ม User ผ่านไฟล์ CSV

ซึ่งเริ่มแรกแนะนำให้ Sync ผ่าน Zendesk ก่อน จากนั้นทำการเพิ่ม User ผ่านไฟล์ CSV

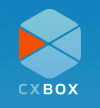

| CXBOX        | USER LIST                                  |                     |                    |                            |                 | Welcome                     | demo@cxbox.io   L |
|--------------|--------------------------------------------|---------------------|--------------------|----------------------------|-----------------|-----------------------------|-------------------|
| ) DASHBOARD  | Q Search user name / email addres          | Filter by Channel 🗸 | Filter by Segment  | Y Recent Da                | te v            | View: 10                    | ♥ Export          |
| ) снат       | USER NAME<br>ID NAME                       | EMAIL               | CHANNELS           | BIRTH<br>DATE              | PHONE<br>NUMBER | WHATSAPP<br>PHONE<br>NUMBER | SURNAME           |
| SEGMENTATION | 478827 Web User<br>66c7570bf5b8c6c9f27b05  | 6c <sup>.</sup>     | Dmit Test<br>(web) |                            |                 |                             |                   |
| CAMPAIGN     | 093f8f Web User<br>66c6eb04911aefb70818400 | 5d -                | Dmit Test<br>(web) |                            |                 | ÷                           |                   |
| TEMPLATE >   | cla86c User1                               | user.1@email.com    | 10                 | Sat 30<br>December<br>2000 | 66123456789     | 181                         | Surname<br>1      |
|              | 42407e Web User<br>66c47274855546c1d59392  |                     | Dmit Test<br>(web) | 1                          | 18              |                             | . (               |

คลิก "Import Users" เพื่อเพิ่ม User

## ้ผู้ใช้งานสามารถดาวน์โหลดตัวอย่างไฟล์ CSV เพื่อใช้เป็น Template

| CXBOX<br>BROADCAST | < Import User           This page shows you the overall report |
|--------------------|----------------------------------------------------------------|
| G DASHBOARD        | Sync Users From Zendes                                         |
| С снат             |                                                                |
| Q USERS            | Drag & Drop<br>Import the segment file with .csv file format   |
| SEGMENTATION       | Import                                                         |
| CAMPAIGN           |                                                                |
| REPORT             | Download the format of .cox file with dummy data               |
| E) TEMPLATE        |                                                                |
| 🕄 SETTINGS ,       |                                                                |
|                    | เพิ่ม User ด้วย ไฟล์ CSV                                       |

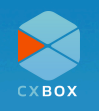

## การสร้าง Segmentation

การสร้าง Segmentation เพื่อให้ผู้ใช้งาน CXBOX Hub สามารถกำหนดกลุ่มลูกค้าที่ต้องการส่ง Campaign โดยการกำหนด Filter เพื่อคัดกรองกลุ่มลูกค้า ซึ่ง Filter เหล่านี้จะมาจาก User Profile ที่อยู่บน Zendesk ข้อมูลที่เพิ่มมาทาง CSV File และข้อมูลผ่านทาง Line API

#### หมายเหตุ:

- สำหรับช่องทาง Facebook Messenger สามารถส่ง Campaign ได้เฉพาะลูกค้าที่มีการตอบ กลับภายใน 24 ชั่วโมง
- ผู้ใช้งาน CXBOX Hub สามารถ Merge User ได้ในขั้นตอนการเพิ่ม User ด้วยไฟล์ CSV
- ถ้าผู้ใช้งาน CXBOX Hub เริ่มต้นใช้งาน Zendesk ก่อนปี 2022 จะไม่สามารถส่ง Campaign ไป ยังช่องทาง Line ผ่าน Zendesk API แต่ท่านสามารถทำการส่ง Campaign ผ่าน Line API ได้ ซึ่งต้องทำการ Setup Line API ในส่วน Messaging channel ภายใน Setting ของ CXBOX Hub
- ในการใช้งาน Line API จะไม่สามารถ แสดงจำนวน User ที่อยู่ใน Segment และ Campaign แต่ สามารถเห็นจำนวน User ได้ ถ้าหากใช้ Zendesk API

#### Welcome vaishob.a@dmit.co.th | Logou SEGMENTATION СХВОХ Q Search segment na Filter by Channel DASHBOARD TARGET GROUP NAME USERS RESPONS G CHAT ۵ Q USERS ÷. All user from 7D SEGMENTATION CAMPAIGN REPORT Hi. Need any help? 0 0 0% E TEMPLATE SETTINGS

## ้ตัวอย่างที่ 1: สร้าง Segment สำหรับ Zendesk User

คลิก "Create Zendesk segment"

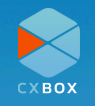

|               | < Create Segment                                        | Welcome vaishob.a@dmit.co.th   Logout                                                                   |
|---------------|---------------------------------------------------------|----------------------------------------------------------------------------------------------------|
|               | Segment Name                                            | Zendesk Segment                                                                                         |
| DASHBOARD     | Select Criteria<br>You can segment a target group by us | sing data from your Zendesk account by "Sync field from Zendesk" on the "View customer records" session |
| <b>G</b> снат |                                                         | [Locale is "]                                                                                           |
| Q USERS       | Include all users                                       |                                                                                                    |
|               | Locale                                                  | Is v EnterLocale                                                                                        |
| G) CAMPAIGN   | Name<br>Channel                                         | Add Condition                                                                                           |
| REPORT        | Locale                                                  |                                                                                                    |
| E TEMPLATE >  | Customer ID                                             | × Hi. Need any hel                                                                                      |
| SETTINGS >    | havewhatsapp                                            |                                                                                                    |

คลิก dropdown เพื่อเลือกเงื่อนไขในการสร้าง Filter

|              | < Create Segment                                        |                                                          | Welcome vaishob.a@dmit.co.th   Logout             |
|--------------|---------------------------------------------------------|----------------------------------------------------------|---------------------------------------------------|
|              | Segment Name                                            | Zendesk Segment                                          |                                                   |
| DASHBOARD    | Select Criteria<br>You can segment a target group by us | ng data from your Zendesk account by "Sync field fa      | m Zendesk" on the "View customer records" session |
| G CHAT       |                                                         |                                                          | [Customer ID Equal "1234567890"]                  |
| Q USERS      | Include all users                                       | ¥                                                        |                                                   |
|              | Customer ID 🗸                                           | Equal ¥ 1234567                                          | 7890                                              |
| G CAMPAIGN   |                                                         | Greater Than Greater Than Greater Than or Equal Codition |                                                   |
| REPORT       | A second in this second                                 | Below Than or Equal                                      |                                                   |
| E TEMPLATE   | o users in this segment                                 | - cquan                                                  | X Hi. Need any help?                              |
| 😥 SETTINGS , |                                                         |                                                          |                                                   |

กำหนดเงื่อนไขในการสร้าง Filter

| BROADCAST                                    |                                                 |                          |                          |                                |                                   |       |
|----------------------------------------------|-------------------------------------------------|--------------------------|--------------------------|--------------------------------|-----------------------------------|-------|
|                                              | Segment Name                                    | Zendesk Segm             | bent                     |                                |                                   |       |
| DASHBOARD                                    | Select Criteria<br>You can segment a target gro | sup by using data from y | our Zendesk account by * | Sync field from Zendesk" on th | e "View customer records" session |       |
| д снат                                       |                                                 |                          |                          |                                | (Customer ID Equal '1234567)      | 890'] |
|                                              |                                                 |                          |                          |                                |                                   |       |
| Q USERS                                      | Include all users                               |                          |                          | 121                            |                                   | 2253  |
| 오 USERS<br>오 SEGMENTATION                    | Customer ID                                     | ✓ Equal                  | ×                        | 1234567890                     |                                   |       |
| USERS<br>SEGMENTATION                        | Customer ID                                     | ← Equal                  | ¥                        | 1234567890                     |                                   |       |
| USERS<br>SEGMENTATION<br>CAMPAIGN<br>PREPORT | Customer ID                                     | ✓ Equal                  | Add C                    | 1234567890                     | v ui N                            |       |

สามารถใช้หลาย Filter ในการสร้าง Segment

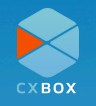

|              | Segment Name                                    | Zendesk Segment                                    |                                                              |                              |
|--------------|-------------------------------------------------|----------------------------------------------------|--------------------------------------------------------------|------------------------------|
| DASHBOARD    | Select Criteria<br>You can segment a target gro | oup by using data from your Zendesk account by "Sy | c field from Zendesk" on the "View customer records" session |                              |
| CHAT         |                                                 |                                                    |                                                              | [Customer ID Equal 123456781 |
| USERS        | Include all users                               |                                                    |                                                              |                              |
| SEGMENTATION | Customer ID                                     | Y Equal                                            | ✔ 1234567890                                                 |                              |
| CAMPAIGN     |                                                 |                                                    | Add Condition                                                |                              |
| REPORT       | Quisers in this see                             | iment                                              |                                                              |                              |
| TEMPLATE >   | 0 00010 11 (110 008                             | , mont                                             |                                                              | <b>X</b>                     |
| SETTINGS >   |                                                 |                                                    |                                                              | Cancel                       |
|              |                                                 |                                                    |                                                              |                              |
|              |                                                 |                                                    |                                                              |                              |

# ตัวอย่างที่ 2: สร้าง Segment สำหรับ Line API User

| CXBOX        | SEGMENTATION          |       |                   |          |             | Welcome vaishob.a@dmit.co.th   L<br>Create Zendesk segment |
|--------------|-----------------------|-------|-------------------|----------|-------------|------------------------------------------------------------|
|              | Q Search segment name |       | Filter by Channel | v        | Recent Date | ~ View: 10                                                 |
| ) DASHBOARD  | TARGET GROUP NAME     | USERS | OPENED            | RESPONSE | CONVERSION  | ACTIONS                                                    |
| CHAT         | LINE line             | -     | 0                 | 0        | 0%          | Edit                                                       |
| SEGMENTATION | All user from ZD      | 29    | 0                 | 0        | 0%          | View Edit                                                  |
| ) CAMPAIGN   | Test Account Segment  | 4     | ,                 | 3        | 300.00%     | View Edit                                                  |
| TEMPLATE     | Report                | 9     | 0                 | 0        | 0%          | View Edit                                                  |
| SETTINGS >   | Chat                  | 12    | o                 | o        | 0%          | View Edit                                                  |
|              | Message formate       | м.    | o                 | 0        | 0%          | View Edit                                                  |
|              |                       |       |                   |          |             |                                                            |

คลิก "Create Line segment"

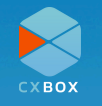

#### CXBOX Hub User Manual Guide

|                  |                                                                                                    | Welcome vaisheb.a@dmit.co.th   Logout |
|------------------|----------------------------------------------------------------------------------------------------|---------------------------------------|
| EROADCAST        |                                                                                                    |                                       |
|                  | Line Segment Line Segment                                                                                                    |                                       |
| G CHAT           | You can segment a target group by using data from your Zendesk account by "Sync field from Zendesk" on the "View customer records" session                        | [Gender Is "]                         |
| Q USERS          | Gender v is Fater Gander                                                                                                    |                                       |
|                  | Cender Add Cendition                                                                                                    |                                       |
|                  | Age Operating System                                                                                                    |                                       |
|                  | Friendship duration<br>Region                                                                                                    | Cancel Save                           |
| ស៊្វែ SETTINGS > |                                                                                                    |                                       |
|                  |                                                                                                    |                                       |
|                  |                                                                                                    | -                                     |
|                  | คลิก dropdown เพื่อเลือกเงื่อนไขในการสร้าง Filter                                                                                                    |                                       |
|                  |                                                                                                    |                                       |
|                  |                                                                                                    | Welcome vaisheb.a@dmit.co.th   Logout |
|                  | < Create LINE Segment                                                                                                    |                                       |
|                  | LINE Segment Name                                                                                                    |                                       |
| DASHBOARD        | Select UNE Criteria<br>You can segment a target group by using data from your Zendesk account by "Sync field from Zendesk" on the "View customer records" session | Decion to "1                          |
| C LISERS         | Include all LINE users                                                                                                    | fundbarra 1                           |
|                  | Region v Is Bangkok                                                                                                    |                                       |
| CAMPAIGN         | Add Co Pattaya                                                                                                    |                                       |
| REPORT           | Northern<br>Thailand                                                                                                    | Cancel Save                           |
| E TEMPLATE >     | Gentral                                                                                                    |                                       |
| SETTINGS >       |                                                                                                    |                                       |
|                  |                                                                                                    |                                       |
|                  |                                                                                                    | •                                     |
|                  | กำหนดเงื่อนไข                                                                                                    |                                       |
|                  |                                                                                                    |                                       |
|                  |                                                                                                    |                                       |
| схвох            | < Create LINE Segment                                                                                                    | Welcome vaishob.a@dmit.co.th   Logout |
| BROADCAST        | LINE Segment Name Line Segment                                                                                                    |                                       |
| G DASHBOARD      | Select LINE Criteria                                                                                                    |                                       |
| G CHAT           | You can segment a target group by using data from your Zendesk account by "Sync field from Zendesk" on the "View customer records" session                        | [Region Is "Northern Thailand"]       |
| Q USERS          | Include all LINE users                                                                                                    |                                       |
|                  | Add Condition                                                                                                    |                                       |
| CAMPAIGN         | Pod Construent                                                                                                    |                                       |
|                  |                                                                                                    | Cancel                                |
| SETTINGS >       |                                                                                                    | 7                                     |
| 10               |                                                                                                    | *                                     |
|                  |                                                                                                    |                                       |
|                  |                                                                                                    |                                       |
|                  | เมื่อกำหนด Filter เรียบร้อยแล้วกดป่ม "Save"                                                                                                    |                                       |

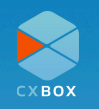

# การสร้าง Campaign

ในหน้า Campaign ท่านจะเห็นปฏิทินแสดงรายชื่อ Campaign ที่มีการสร้างไว้ล่วงหน้า (Scheduled) ที่ส่งสำเร็จแล้ว หรือที่ร่างไว้ เพื่อความสะดวกในการวางแผนในการส่ง Campaign ในการสร้าง Campaign ท่านสามารถกำหนด Segment ช่องทาง และสร้าง Content (มี 4 ประเภท ได้แก่ ข้อความ รูปภาพ ไฟล์ และ carousel) ที่ต้องการส่ง

การส่ง Campaign ท่านสามารถเลือกได้ว่าจะส่งทันที (Immediately) หรือ กำหนดวันและเวลาในการ ส่งไว้ล่วงหน้า (Schedule) รวมทั้งการส่งแคมเปญรายวัน รายสัปดาห์ และรายเดือน

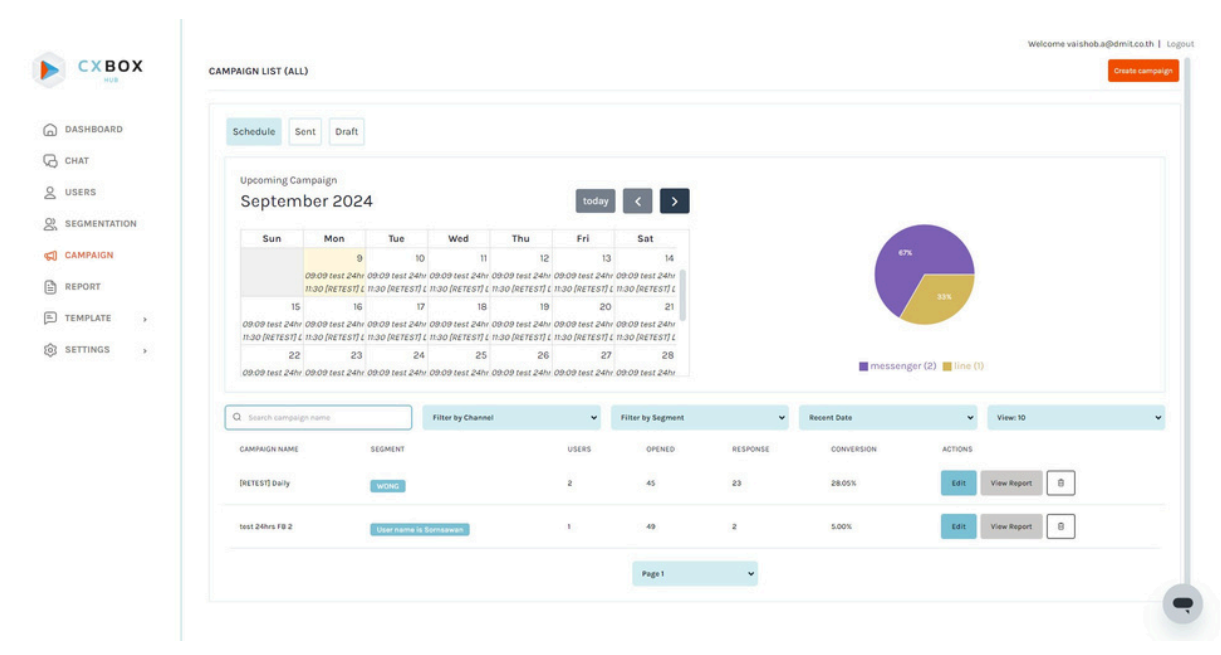

#### แสดงภาพรวม Campaign

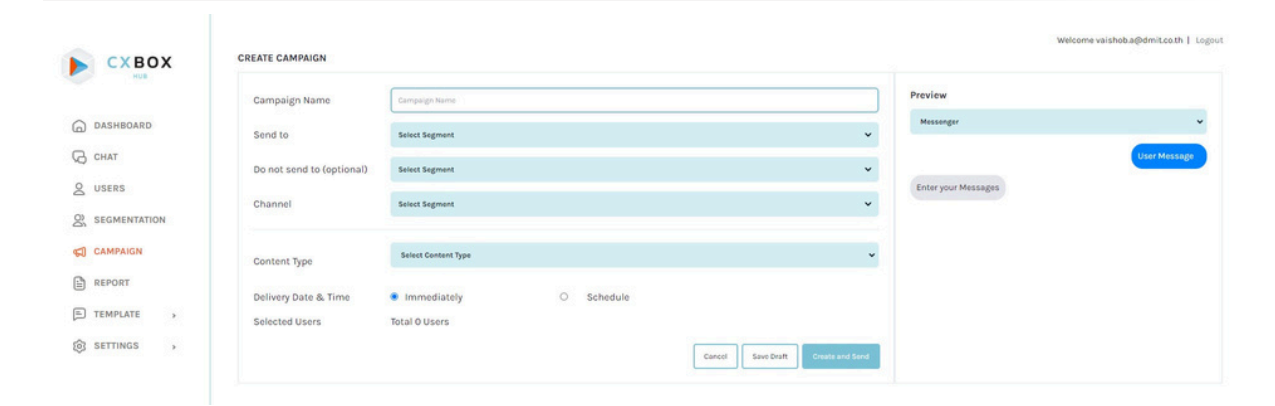

สร้าง Campaign

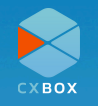

## Report

ในหน้า Report แสดงสถิติของแต่ละเครื่องมือวัดประสิทธิภาพของแต่ละ Campaign Segment และ Channel อีกทั้งยังสามารถกำหนดช่วงเวลาที่ต้องการดูสถิติ เพื่อวิเคราะห์และวางแผนการทำการตลาด และการบริการลูกค้า ในรูปแแบบการแสดงค่าต่างๆมีทั้งรูปแบบตารางและกราฟ ค่าที่แสดงได้แก่ total sends, total reach, total unique clicks, total clicks, total replies และ total actions ซึ่งข้อมูลที่ได้จาก Report นี้ช่วงวัดผลการทำงานที่ผ่านมา และสามารถนำสถิตินี้มาช่วงเสริมกลยุทธ์แบบ Data-driven decision making

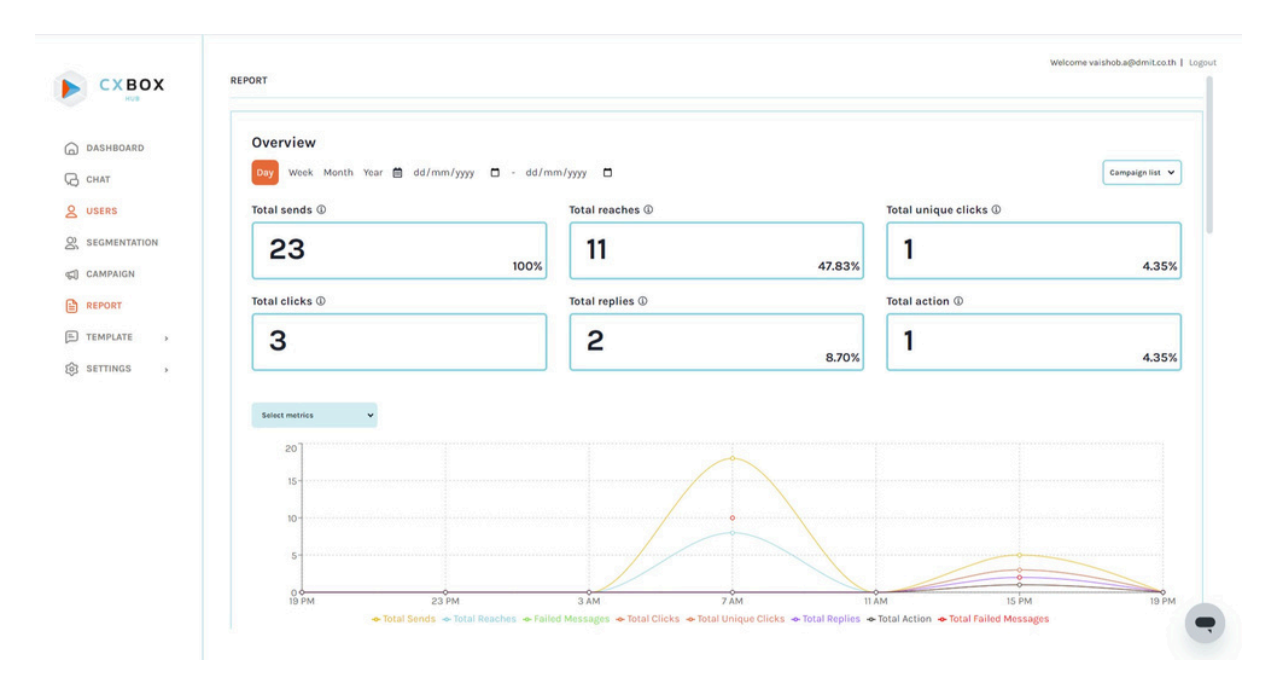

หน้าแรกของ CXBOX Hub Dashboard

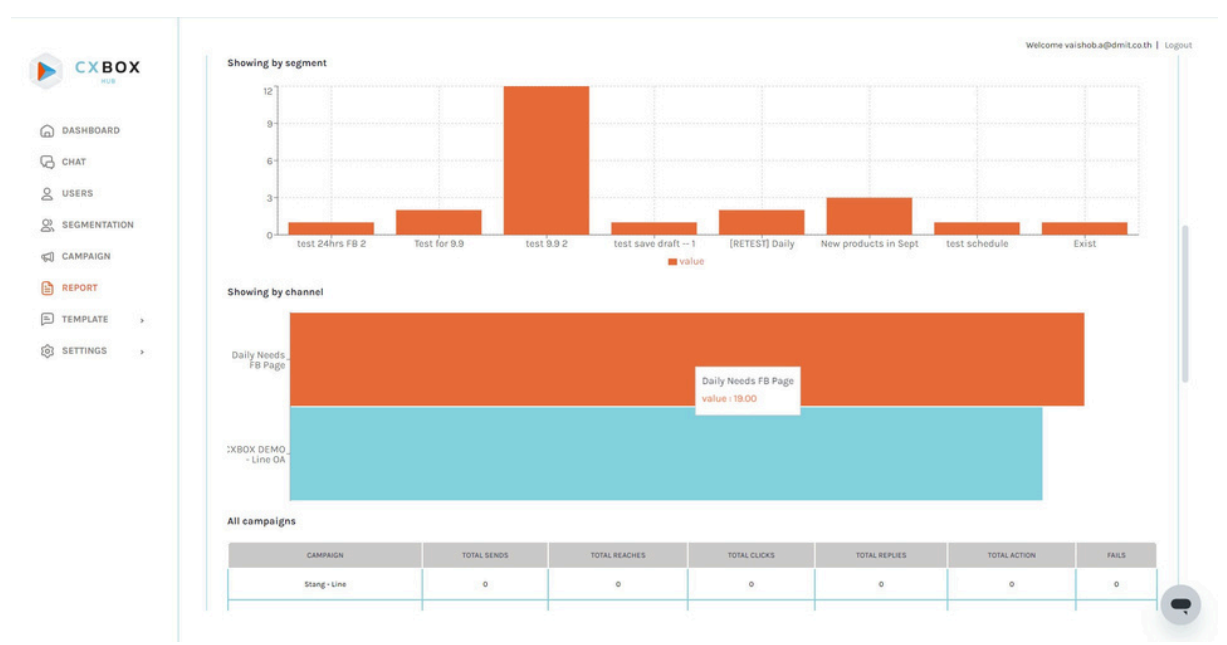

แสดงสถิติของแต่ละ Segment และ Channel

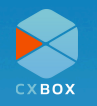

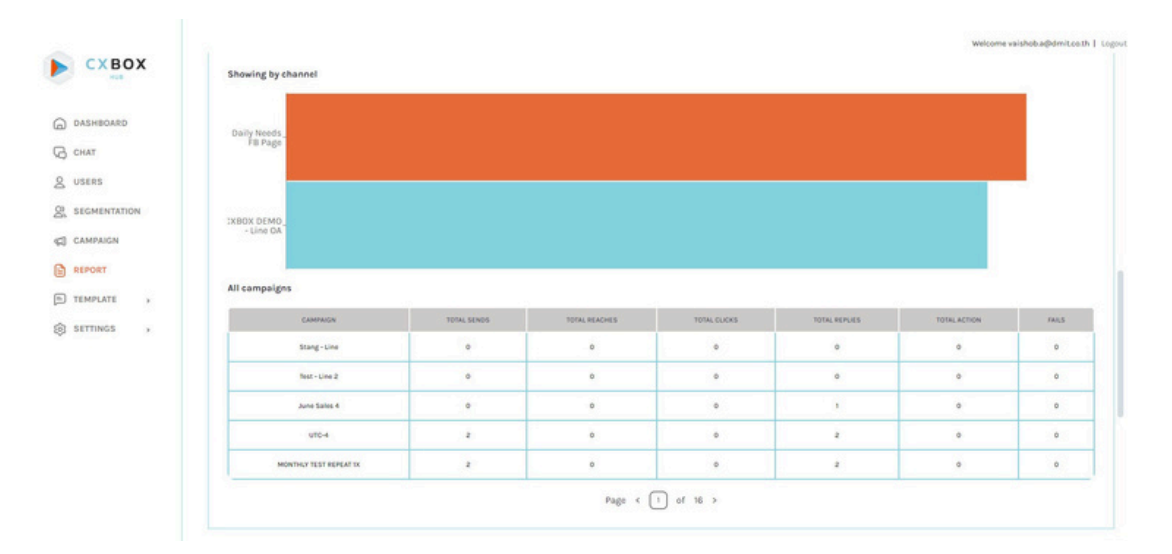

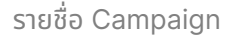

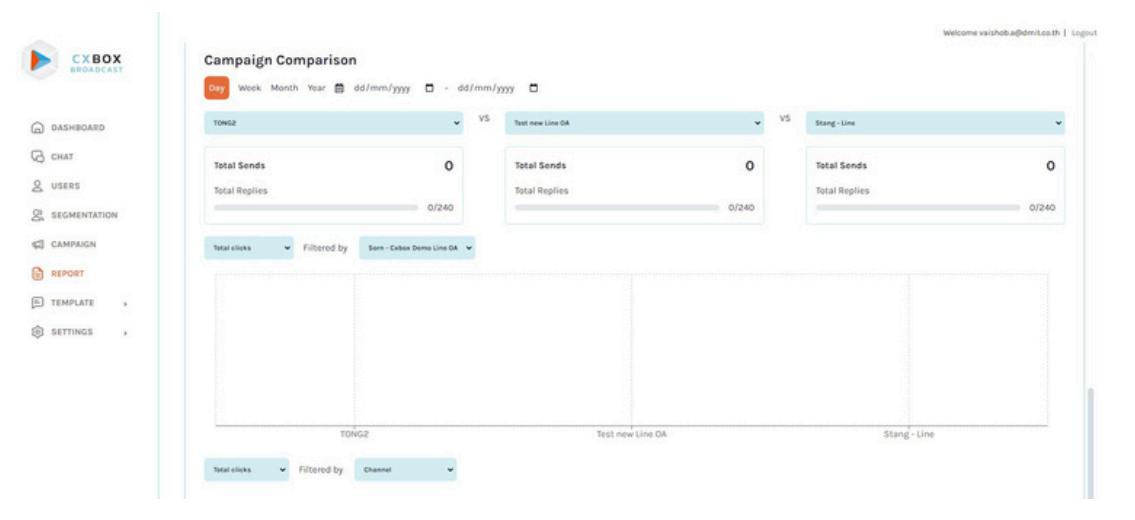

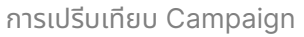

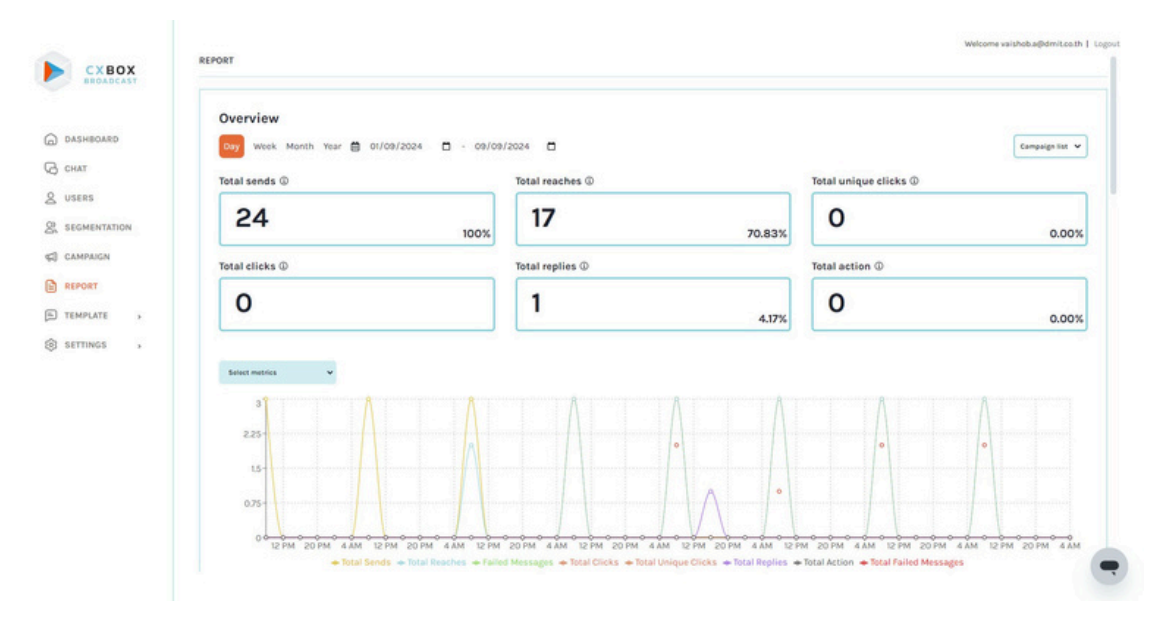

#### Campaign ในช่วงเวลาที่กำหนด

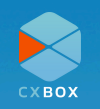

### Templates

้ในการสื่อสารกับลูกค้ามักจะมีประโยคที่ใช้งานบ่อยๆ เพื่อความสะดวก และประหยัดเวลาของเจ้าหน้าที่ ท่านสามารถกำหนดประโยคนั้นๆ ด้วยฟีเจอร์ Templates เช่น สอบถามข้อมูลเพิ่มเติม การคอนเฟริม ข้อมูล การติดต่อส่วนงานอื่น เป็นต้น

## การสร้าง WhatsApp Template

ฟังก์ชัน **WhatsApp Template** ช่วยให้ผู้ใช้งาน CXBOX Hub สามารถสร้าง Template ของ ข้อความที่ต้องการส่งหาลูกค้านอกกรอบเวลา 24 ชั่วโมง (Whatsapp อนุญาตให้ส่งข้อความภายใน 24 ชั่วโมง หลังจากลูกค้าส่งข้อความสุดท้าย) โดย Template ที่สร้างนี้อาจจะนี้เป็นข้อความหรือข้อความกับ รูปภาพก็ได้

หลังจากสร้าง Whatsapp template ทางทีม Whatsapp ใช้เวลาอย่างน้อย 2 ชั่วโมง ในการตรวจ สอบ

|             | It will take at least 2 hours for the | e WhatsApp template to appear on the WhatsApp template list page after it has been created | Preview                             |
|-------------|---------------------------------------|--------------------------------------------------------------------------------------------|-------------------------------------|
| HBOARD      | WhatsApp Template Name                | transfer to agent                                                                          | User Messa                          |
| NT .        | WhatsApp Template Language            | English                                                                                    | Iwill transfer you to another agent |
| RS          | Channel                               |                                                                                            | ~                                   |
| MENTATION   | WhatsApp Template Text                | I will transfer you to another agent                                                       |                                     |
| IPAIGN      |                                       |                                                                                            |                                     |
| ORT         | WhatsApp Opt-in Policy Messag         | ging Limits WhatsApp Template Sample                                                       |                                     |
| IPLATE ¥    |                                       | Cancel                                                                                     | Create                              |
| ATSAPP TEM_ |                                       |                                                                                            |                                     |
| SSAGE FORM_ |                                       |                                                                                            |                                     |
| TINGS       |                                       |                                                                                            |                                     |
|             |                                       |                                                                                            |                                     |
|             |                                       |                                                                                            |                                     |
|             |                                       |                                                                                            |                                     |
|             |                                       |                                                                                            |                                     |
|             |                                       |                                                                                            |                                     |
|             |                                       |                                                                                            |                                     |

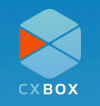

### การสร้าง Message Format

Message Format ช่วยให้สามารถกำหนด Content ที่ใช้บ่อยไว้ล่วง เพื่อความรวดเร็วในการตอบกลับ ลูกค้า ในการสร้าง Content รองรับรูปแบบที่หลากหลาย ได้แก่ text, images, และ file นอกจากนั้น ยังสามารถสร้าง Format ที่สอดคลองกับลูกค้า และปัญหาประเภทต่างๆ ซึ่ง Fetture นี้คล้ายกันกับ "Macro" ใน Zendesk

|              | Message Format Name        | transfer to ZD agent                                                                                          | Preview                                                                |
|--------------|----------------------------|----------------------------------------------------------------------------------------------------|------------------------------------------------------------------------|
| DASHBOARD    |                            |                                                                                                    | User Message                                                           |
| CHAT         |                            | Type Text ~                                                                                                   | Please wait a few minutes. Let me                                      |
| USERS        | Message Format<br>Contents | Data Please wait a few minutes. Let me transfer you to our customer care team and they will help you shortly. | transfer you to our customer care team and they will help you shortly. |
| SEGMENTATION |                            | Remove                                                                                                    |                                                                        |
| CAMPAIGN     |                            |                                                                                                    |                                                                        |
| REPORT       |                            | + Add Content                                                                                                 |                                                                        |
| TEMPLATE +   |                            | Cancel Update                                                                                                 |                                                                        |
| WHATSAPP TEM |                            |                                                                                                    |                                                                        |

#### การสร้างและอัพเดต Message Format

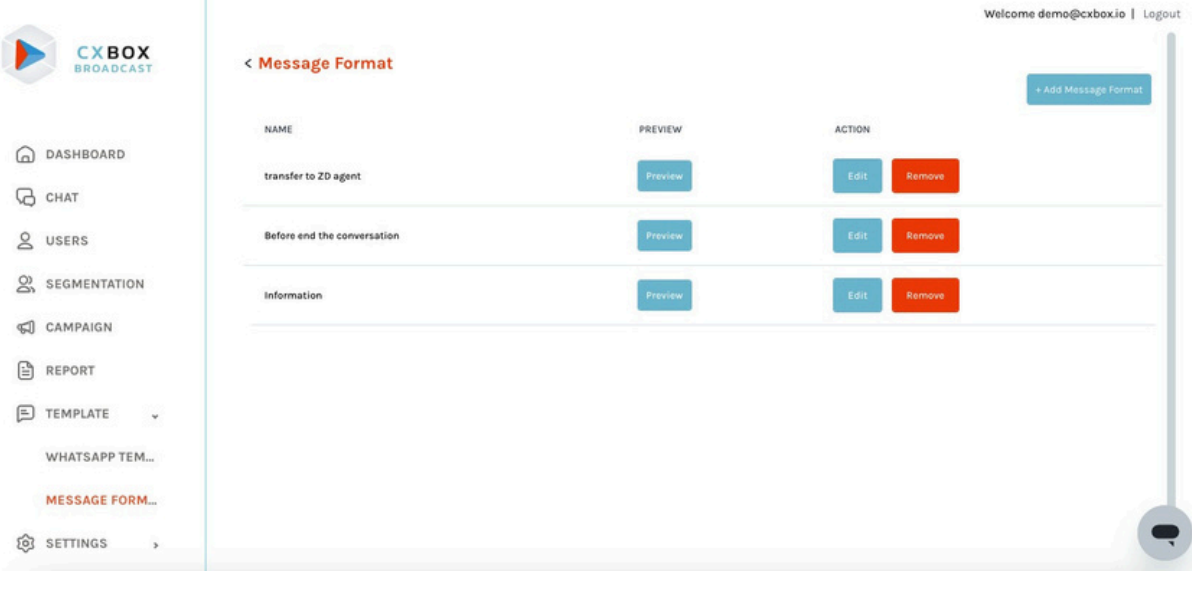

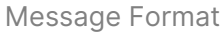

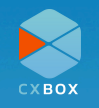

# คำถามที่พบบ่อย (FAQ)

**Q1:** ฉันควรทำอย่างไรเมื่อปรากฏข้อความ Error ในขณะใช้งาน CXBOX

**A1:** ตรวจเช็คความถูกต้องของ API keys และ credentials ต่างๆ หากต้องการความช่วยเหลือ สามารถติดต่อได้ที่ <u>support@cxbox.io</u>

**Q2:** ต้องการเปลี่ยนพาสเวิร์ด ต้องทำยังไง

A2: คลิก "Forgot Password" ในหน้า Log in ระบบจะพาท่านเข้าสู่ขั้นตอนการกำหนดพาสเวิร์ดใหม่

Q3: สามารถเชื่อมต่อ CXBOX Hub ได้กี่ช่องทาง?
 A3: เนื่องจาก CXBOX Hub เชื่อมต่อ channelต่างๆ ด้วย Zendesk Conversation API. ราย ละเอียด<u>เพิ่มเติม</u> ในการเชื่อมต่อ Zendesk Conversation API.

## **Best Practices & Tips**

- เพื่อการตอบกลับที่รวดเร็ว: ท่านสามารถใช้ Template เพื่อกำหนด Content ไว้ล่วงหน้า
- การสร้าง Segment: เลือกใช้ Filter ด้วยความระมัดระวัง เพื่อกาสร้างกลุ่มลูกค้าที่มีประสิทธิภาพ เหมาะสมกับแต่ละ Campaign มากที่สุด
- ทำการอัพเดตการตั้งค่าอย่างสม่ำเสมอ: เช็คการเชื่อมต่อ และ API tokens อย่างสม่ำเสมอเพื่อ การใช้งานอย่างลื่นไหล

# อภิธานศัพท์ (Glossary)

- API Key: ใช้เพื่อแสดงการอนุญาตให้ส่งข้อมูลระหว่าง 2 ระบบ
- Macro: การกำหนดชุดคำสั่งไว้ล่วงหน้า
- Segmentation: การกำหนดกลุ่มลูกค้า ให้มีความเฉพาะเจาะจงเพื่อการทำการตลาดที่มี ประสิทธิภาพยิ่งขึ้น

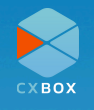

# ผลิตภัณฑ์ CXBOX

สามารถค้นหาเพิ่มเติมได้ว่า CXBOX สามารถปรับปรุงการบริการลูกค้าของธุรกิจของคุณได้อย่างไร ได้ที่ <u>เว็บไซต์</u> หรือติดต่อทีม CXBOX เพื่อทราบข้อมูลเพิ่มเติม

สำหรับผลิตภัณฑ์ CXBOX บน Zendesk Marketplace ขอแนะนำ 2 ผลิตภัณฑ์ ดังต่อไปนี้:

### **CXBOX** Commerce

เชื่อมต่อระบบแชทของ eCommrece ให้สามารถทำงานสะดวก โดยการตอบกลับข้อความผ่าน Zendesk ที่เดียว

### Feature หลัก:

- รวบรวมร้านค้าหลากหลายบัญชีมาไว้ที่เดียว ทำให้ความสะดวกยิ่งกว่าในการตอบคำถาม
- สื่อสารกับลูกค้าจากหลากหลายแพลตฟอร์มได้ที่ระบบเดียว เพื่อมอบการดูแลที่รวดเร็วให้แก่ ลูกค้า
- สะดวกและรวดเร็วในการค้นหาข้อมูลคำสั่งซื้อของลูกค้า

### **CXBOX Commerce - Shopify**

• สามารถทราบรายละเอียดคำสั่งซื้อได้บน Zendesk Ticket

### **CXBOX Hub**

- บรอดแคสข้อความ personalized ผ่าน social media ต่างๆในที่เดียว
- เข้าใจและรู้จักลูกค้าได้ดียิ้งขึ้นด้วยข้อมูล insights

### Feature หลัก:

- สามารถสร้าง Segmentation สำหรับกลุ่มลูกค้าที่เหมาะสมกับแคมเปญต่างๆ
- สนทนากับลูกค้าได้อย่างต่อเนื่อง ไร้รอยต่อ
- ฟังก์ชัน Switchboard ที่ช่วยบริหารจัดการส่งข้อความบนแชทหลากหลายระบบ เพื่อให้การส่ง บทสนทนาข้ามระบบแชทได้อย่างลื่นไหล มอบความสะดวก และประสบการณ์ที่ดีให้แก่ลูกค้า

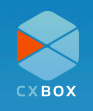